corega BAR SW-4P VA 追加機能について

(株)コレガ

本書では、ファームウェアバージョン12で追加された機能について説明いたします。

1. 「PPPoE」へ「DNSサーバー設定」の追加 (製品付属の取扱説明書 P28 参照)

「WAN 側タイプの選択」において「PPPoE」を選択した場合に、「DNSサーバーの設定」ができます。

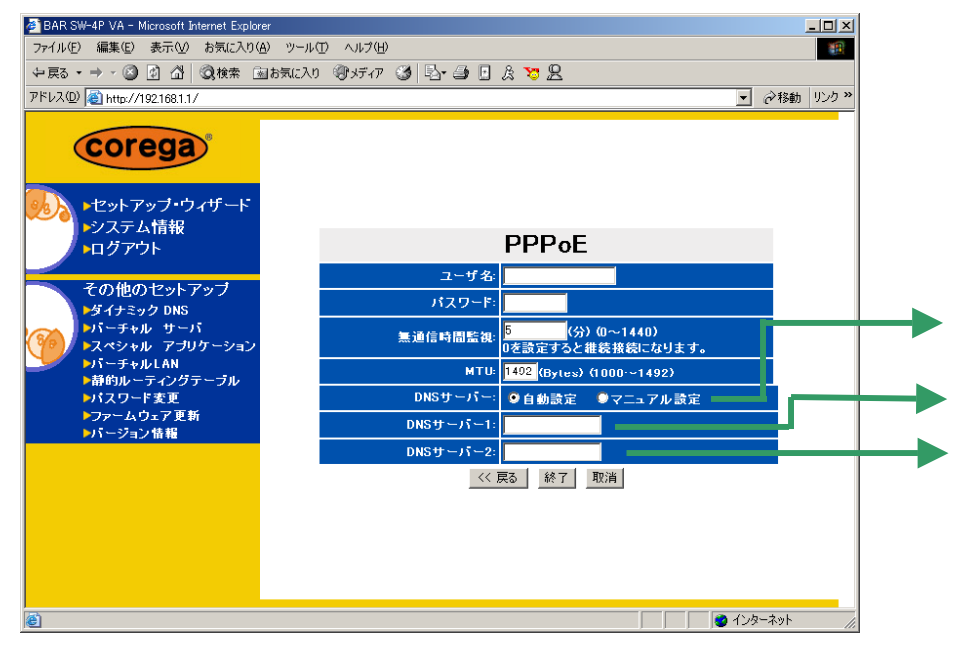

| 項目名      | 入力例             | 説明                               |
|----------|-----------------|----------------------------------|
| DNSサーバー  | -               | プロバイダーからの指示に従って、「自動設定」または「マニュア   |
|          |                 | ル設定」を選択します。                      |
|          |                 | 「マニュアル設定」の場合は続くDNSサーバーの設定をします。   |
| DNSサーバー1 | 011.022.033.044 | プロバイダーから指示されたDNSサーバーの IP アドレスを入力 |
|          |                 | します。                             |
| DNSサーバー2 | 011.022.033.045 | プロバイダーから指示されたDNSサーバーの IP アドレスを入力 |
|          |                 | します。(プロバイダーからのDNSサーバーの指示がひとつだけ   |
|          |                 | の場合は、DNSサーバー1の欄に入力してください。)       |

2. 「IP自動取得(DHCP)」へ「DNSサーバー設定」の追加 (製品付属の取扱説明書 P30 参照)

「WAN 側タイプの選択」において「IP自動取得(DHCP)」を選択した場合に、「DNSサーバーの設定」ができ

| ● BAR SW-4P VA - Microsoft Internet Explorer       _□□x         >?r/l+@ 編集@ 表示@ お気に入り@ ツール① ヘルプ(型)       ●         (中夏5 + ÷ · @) ① ① @ 体束 自お気に入り @ メディア ③ □ - ④ □ ② ② ② ① ② @ か ⊕ 10 2 * ●       ●         アドレス(D) ● http://1921681.1/       ● ? ● □ ③ ③ ② @ か ⊕ 10 2 * ●         ・セットアップ・ウィザード       ・システム 情報         ・ログアウト       ● ? ● 10 数 取得(DHCP)         ・ビットアップ・ウィザード       ・システム 情報         ・ログアウト       ● 2 ● 動取得(DHCP)         ・ジステム 情報       ● 2 ● ● ● ● ● ● ● ● ● ● ● ● ● ● ● ● ● ● |                                                                                                    |                                                 |                     |  |
|----------------------------------------------------------------------------------------------------|----------------------------------------------------------------------------------------------------|-------------------------------------------------|---------------------|--|
| アイルビ 編集(2) 表示(2) は かた(2)(3) (2) (2) (2) (2) (2) (2) (2) (2) (2) (2                                                                                                    | 🕗 BAR SW-4P VA - Microsoft Internet Explorer                                                                                   |                                                 |                     |  |
| 中京・・・・・・・・・・・・・・・・・・・・・・・・・・・・・・・・・・・・                                                                                                    | ファイル(E) 編集(E) 表示(V) お気に入り(A) ツー                                                                                                | ファイル(ビ) 編集(ビ) 表示(い) お気に入り(仏) ツール(エ) ヘルブ(山) (10) |                     |  |
| アドレス切       ● http://192188.1./         Corega         ・セットアップ・ウィザード<br>・システム情報<br>・ログアウト         その他のセットアップ         ダイナミック DNS<br>ドバーチャル サーバ<br>・スペキル サーバ<br>・スペキル アブリケーション・<br>パーチャルLAN<br>・耐砂ルーディングテーブル<br>・パスワード変更<br>・アームウェア更新<br>・バージョン情報         動数サーバー:       ● 自動設定         シアームウェア更新<br>・バージョン情報                                                                                                    | ◆戻る・⇒・◎ 🖗 🖓 🔇検索 函お気に                                                                                                    | λη 劉妍介 🥝 🔤 🔒 🌡 🥲 🖳                              |                     |  |
| Corega           シンテム情報<br>・ウンテム情報<br>・ログアウト           その他のセットアップ・<br>・ダイナミック DNS<br>・パーラキル サーバ<br>・スペキル・サーバ<br>・スペキル・サーバ<br>・スペキル・サーブ<br>・パーラキルレLAN<br>・一番的ルーティングテーブル<br>・パスワード変更<br>・ファームウェア更新<br>・パージョン情報           一部のサーバーン<br>・デージョン情報                                                                                                    | アドレス(D) 🗃 http://192.168.1.1/                                                                                                  |                                                 | <ul> <li></li></ul> |  |
| その他のセットアップ       ジダイナミック DNS         ジダイナミック DNS       ジバーチャル サーバ         ジスペシャル アブリケーション       ホスト名         ・パーチャルLAN       ● 自動設定 ●マニュアル設定         ・パスワード変更       ・ファームウェア更新         ・パージョン情報       ONSサーバー2:                                                                                                    | Corega。<br>・セットアップ・ウィザード<br>・システム情報<br>・ログアウト                                                                                  |                                                 |                     |  |
|                                                                                                    | その他のセットアップ<br>・ダイナミック DNS<br>・バーチャル サーバ<br>・スペシャル アブリケーション<br>・バーチャルLAN<br>・時のルーティングテーブル<br>・パスワード変更<br>・ファームウェア更新<br>・パージョン情報 | IP自動取得(DHCP)         ホストを                       |                     |  |

| 項目名      | 入力例             | 説明                               |
|----------|-----------------|----------------------------------|
| DNSサーバー  | -               | プロバイダーからの指示に従って、「自動設定」または「マニュア   |
|          |                 | ル設定」を選択します。                      |
|          |                 | 「マニュアル設定」の場合は続くDNSサーバーの設定をします。   |
| DNSサーバー1 | 011.022.033.044 | プロバイダーから指示されたDNSサーバーの IP アドレスを入力 |
|          |                 | します。                             |
| DNSサーバー2 | 011.022.033.045 | プロバイダーから指示されたDNSサーバーの IP アドレスを入力 |
|          |                 | します。(プロバイダーからのDNSサーバーの指示がひとつだけ   |
|          |                 | の場合は、DNSサーバー1の欄に入力してください。)       |

3. 「その他のセットアップ」へ「ダイナミックDNS」の追加

「その他のセットアップ」において「ダイナミックDNS」が設定可能になりました。

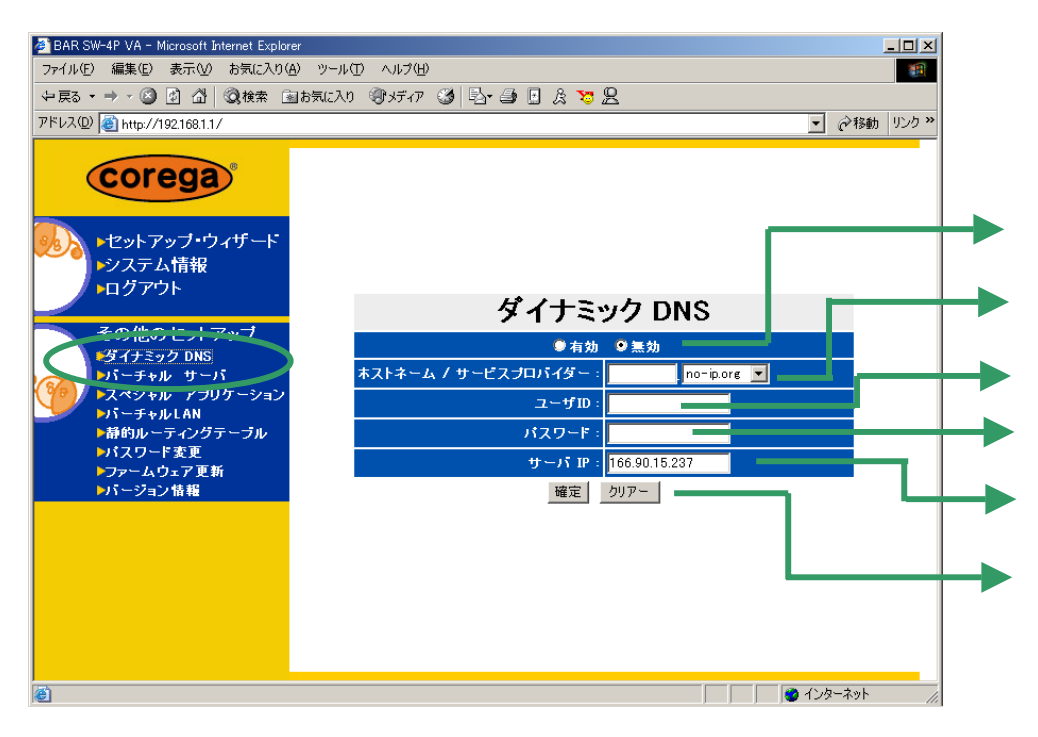

| 項目名        | 入力例           | 説明                             |
|------------|---------------|--------------------------------|
| 有効/無効      | -             | ダイナミックDNSの設定を有効にする場合は「有効」、無効にし |
|            |               | たい場合は「無効」を設定します。               |
| ホストネーム /   | corega.ne.jp  | 登録済みのドメイン名を入力および選択にて設定します。     |
| サービスプロバイダー |               | no-jp.org などから選択できます。          |
| ユーザID      | corega        | 登録済みのユーザ ID を入力します。            |
| パスワード      | password      | 登録済みのパスワードを入力します。              |
| サーバIP      | 166.90.15.237 | DNS サーバーの IP アドレスが表示されます。      |
|            |               | 通常変更しないでください。                  |
| 確定/クリアー    | -             | 確定: 設定内容を確定する場合、クリックします。       |
|            |               | クリアー: 設定内容をクリアしたい場合、クリックします。   |
|            |               |                                |

4. 「その他のセットアップ」へ「静的ルーティングテーブル」の追加

「その他のセットアップ」において「静的ルーティングテーブル」が設定可能になりました。

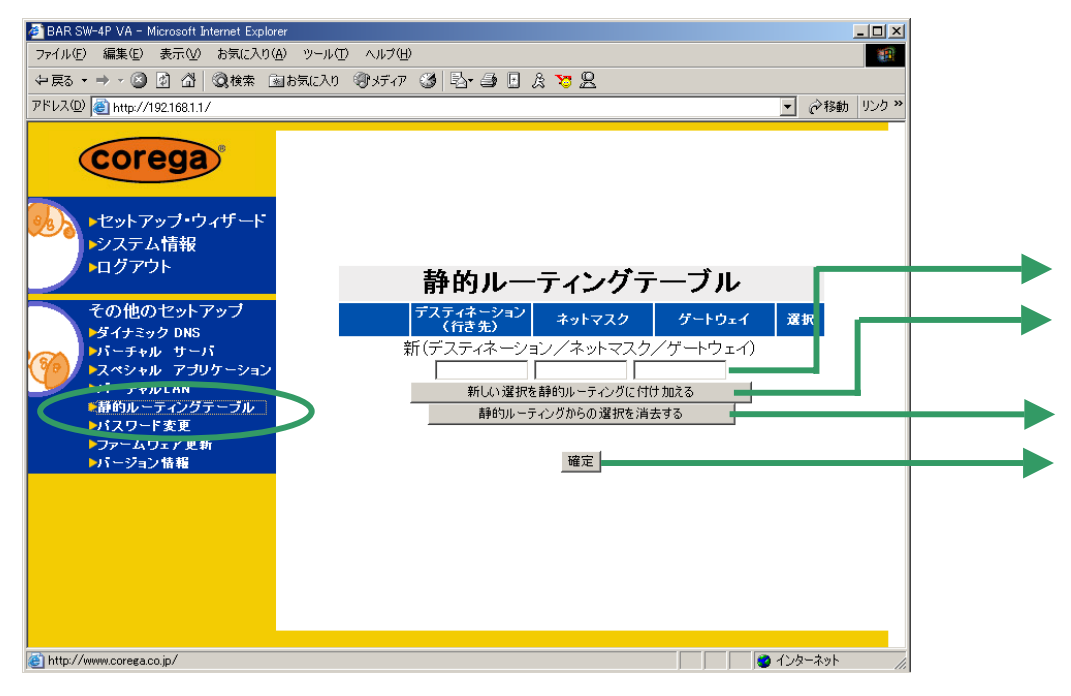

| 項目名            | 入力例 | 説明                                     |
|----------------|-----|----------------------------------------|
| デスティネーション /    |     | デスティネーション / ネットマスク / ゲートウェイ の IP アドレスを |
| ネットマスク / ゲートウェ |     | 入力します。                                 |
| イ              |     |                                        |
| 新しい選択を静的ル      | -   | を入力し、「新しい選択を静的ルーティングに付け加える」をク          |
| ーティングに付け加える    |     | リックすると追加されます。                          |
| 静的ルーティングから     | -   | 設定済みの静的ルーティングを削除する場合、削除したい静的           |
| の選択を消去する       |     | ルーティングを選択し、「静的ルーティングからの選択を消去す          |
|                |     | る」をクリックします。                            |
| 確定             | -   | 本画面を終了する場合にクリックします。                    |